### Add New Patient and Intake Form:

New Patient can be added in RCM using this feature

Following are the steps to Add New Patient

- From Patients icon in menu
- Click on Add "**New Patient**" button

| D        | =                                     | Practice ; OSP PRACTICE                                       |              |           | ¥.                       |                     | 20              | 8 L                     | •                          |
|----------|---------------------------------------|---------------------------------------------------------------|--------------|-----------|--------------------------|---------------------|-----------------|-------------------------|----------------------------|
| 8        | PATIENT LISTING ⑦                     |                                                               | <u>_1</u>    | elehealth | WILEY<br>Treatment Plann | Dooper<br>Payment G | w<br>ateway Pos | CHANGE<br>tal Statement | Diffest     E-Prescription |
| ۵<br>-   | Search Patient Here                   | T New Patient                                                 | Show Active  | ,         |                          |                     |                 |                         | Patient Intake             |
| -        | Patient Name                          | Contact Info                                                  | Balance (\$) |           |                          |                     |                 |                         |                            |
| •        | AAASHA SAAAASHAY<br>Female   23 Years | <ul> <li>N.A</li> <li>B jayom@osplabs.com</li> </ul>          | \$0.00       | E         | Send Statement           | Send Invoice        | Send Posta      | l 📑 Receive             | Payment                    |
| 11 P     | Atlents<br>Female   52 Years          | <ul> <li>NA</li> <li>jayom@osplabs.com</li> </ul>             | \$0.00       | 5         | Send Statement           | Send Invoice        | Send Posta      | l 📑 Receive             | Payment                    |
| ©        | AADA SAAADAY<br>Female   40 Years     | <ul> <li>NA</li> <li>(2) jayom@osplabs.com</li> </ul>         | \$0.00       | 8         | Send Statement           | Send Invoice        | 🗾 Send Posta    | I 🗄 Receive             | Payment                    |
| <b>*</b> | AADAN SAAADANY<br>Male   18 Years     | <ul> <li>♥ N.A</li> <li>☺ jayom@osplabs.com</li> </ul>        | \$0.00       | 8         | Send Statement           | Send Invoice        | Send Posta      | I 🚍 Receive             | Payment                    |
| <b>^</b> | AADAN SAAADANY<br>Male   19 Years     | N.A     jayom@osplabs.com 2227/6-96/75-4363-bbf6-162cc09eab81 | \$0.00       | 5         | 3 Send Statement         | Send Invoice        | Send Posta      | Receive                 | Payment                    |

## Creating new patient from RCM

| D        | ≡                                     | Practice : OSP PRACTICE                      | ×                                     | <u></u>              | 0 🖉 🦉 🕲 🕅                                |
|----------|---------------------------------------|----------------------------------------------|---------------------------------------|----------------------|------------------------------------------|
| æ        | Select Patient Type To Select Patient | ۹                                            |                                       |                      | < Back                                   |
| <b>≜</b> | Add Patient                           |                                              |                                       |                      |                                          |
| *        | BASIC INFO                            | Basic Information                            |                                       |                      |                                          |
| ٠        | PERSONAL DETAILS                      | Last Name *                                  | First Name *                          | Email *              | Mobile No.                               |
| *        | INSURANCE DETAILS                     | Sharon                                       | Hayes                                 | denmaartst@yahoo.com | Mobile No                                |
| œ        | CONTACT DETAILS                       | Primary Provider *<br>BEN, DESUZA phy        | •                                     |                      |                                          |
| ۵        | PATIENT INTAKE                        |                                              |                                       |                      |                                          |
| ۵        | PATIENT PREFERENCE                    | Would you like to collect the re<br>intake ? | emaining information from patient via |                      |                                          |
| 曲        |                                       |                                              |                                       |                      |                                          |
| \$       |                                       |                                              |                                       | I would              | like to fill all the patient info myself |
|          |                                       |                                              |                                       |                      |                                          |
|          |                                       |                                              |                                       |                      |                                          |
| 4        |                                       |                                              |                                       |                      |                                          |
| ₫        |                                       |                                              |                                       |                      |                                          |

- > User will have to fill basic Information of Patient when creating new patient
- > First name , Last Name & Primary Provider details are mandatory

Note:

- 1. Adding First Name , Last Name , Email & Primary Provider, New Patient can be created on Submit
- 2. If Patient do not have email Id then user will have to go through 2<sup>nd</sup> option "<mark>I would like to fill all the patient info myself"</mark>

Below are the options for user as per his preference

- 1. <u>Would you like to collect the remaining information from patient via intake?</u>
- 2. I would like to fill all the patient info myself
  - 1. Clicking on link: Would you like to collect the remaining information from patient via intake?

Will give multiple options to take patients information through patient portal

- a) Would you like to collect patient's payment info?
- b) Would you like to collect patient's insurance info?
- c) Select forms to be filled and signed by patient

| D        | ≡                                     | Practice : OSP PRACTICE        | *                              |                          | 2 🖓 🤌 🗳 🕲 😫                                    |
|----------|---------------------------------------|--------------------------------|--------------------------------|--------------------------|------------------------------------------------|
| 28       | Select Patient Type To Select Patient | Q                              |                                |                          | < Back                                         |
| ů<br>≡   | Add Patient                           |                                |                                |                          |                                                |
| *        | BASIC INFO                            | Basic Information              |                                |                          |                                                |
| ٥        | PERSONAL DETAILS                      | Last Name *                    | First Name *                   | Email                    | Mobile No.                                     |
| *        | INSURANCE DETAILS                     | Stephen                        | Coleman                        | stephenColeman84@gmail.c | om Mobile No                                   |
| Ø        | CONTACT DETAILS                       | Primary Provider *             |                                |                          |                                                |
| Ø        | PATIENT INTAKE                        | Belaw information will be a    | •                              | * Deviet                 |                                                |
| <u>.</u> | PATIENT PREFERENCE                    | Would you like to collect      | nationt's navment info ?       | it Portai                |                                                |
| Ħ        |                                       | Would you like to collect      | nationt's insurance info?      |                          |                                                |
| \$       |                                       | Select forms to be filled and/ | or signed by patient           |                          |                                                |
|          |                                       | × Consent for Treatment × Err  | ail Communication Consent Form | ke Questionnaire         |                                                |
|          |                                       | Consent for Treatment          |                                |                          |                                                |
| 4        |                                       | Credit/Debit Card Payment Co   | onsent                         |                          | would like to fill all the patient info myself |
| "        |                                       | dsfgsdv                        |                                |                          |                                                |
| <u>ቆ</u> |                                       | Email Communication Conser     | nt Form                        |                          |                                                |
|          |                                       | Form Consent 01                |                                |                          |                                                |
|          |                                       | Intake Questionnaire           | or Treatment of Minor(s)       |                          |                                                |
|          |                                       | Privacy Practices              | of meaninement of minior(s)    |                          |                                                |
|          |                                       | Test Consent Form 01           |                                |                          |                                                |
|          |                                       | Test Hippa Form 02             |                                |                          |                                                |

| D      | =                                     | Practice : | OSP PRACTICE             |                                     |                    | 2         | ?          | 0            | ß         | Ø        | S      | 8   |
|--------|---------------------------------------|------------|--------------------------|-------------------------------------|--------------------|-----------|------------|--------------|-----------|----------|--------|-----|
| 63     | Select Patient Type To Select Patient | Q          |                          |                                     |                    |           |            |              |           |          | < ва   | nck |
| ů<br>= | Add Patient                           |            |                          |                                     |                    |           |            |              |           |          |        |     |
| *      | BASIC INFO                            | Basic      | Information              |                                     |                    |           |            |              |           |          |        |     |
| •      | PERSONAL DETAILS                      | Last N     | ame *                    | First Name *                        | Email              |           |            | Mobile f     | No.       |          |        |     |
|        | INSURANCE DETAILS                     | Steph      | en                       | Coleman                             | stephenColeman84@j | gmail.com |            | Mobile       | No        |          |        |     |
| œ      | CONTACT DETAILS                       | Primar     | y Provider *             |                                     |                    |           |            |              |           |          |        |     |
| 693    | PATIENT INTAKE                        | Below      | information will be re-  | quested from the patient via Patien | it Portal          |           |            |              |           |          |        |     |
| 8      | PATIENT PREFERENCE                    | ve         | ould you like to collect | t patient's payment info ?          |                    | +         |            |              |           |          |        |     |
| 8      |                                       | VV         | ould you like to collect | t patient's insurance info ?        |                    |           |            |              |           |          |        |     |
| \$     |                                       | Select f   | forms to be filled and/  | or signed by patient                |                    |           |            |              |           |          |        |     |
| ٠      |                                       | × Con      | sent for Treatment XEn   | nail Communication Consent Form     | ke Questionnaire   |           |            |              |           |          |        |     |
|        |                                       | Subr       | uit                      |                                     |                    | I wou     | ıld like t | o fill all t | the patie | ent info | myself |     |
| *      |                                       |            |                          |                                     |                    | -         |            |              |           |          |        |     |
| 6      |                                       |            |                          |                                     |                    |           |            |              |           |          |        | -   |
|        |                                       |            |                          |                                     |                    |           |            |              |           |          |        |     |

- ✓ If user wants to collect Patient's Payment or Insurance Information then he/she can check below options
  - Would you like to collect patient's payment info?
  - Would you like to collect patients insurance info?
- ✓ If user wants to send any form to patient to be filled than he/she can select multiple forms using below option
  - Select forms to be filled and/or signed by patient

[Note: Other Forms can be created using Form Builder

- From Form builder icon in menu
- Click on Add Form
- Select document type and enter form name to create
- User can drag and drop the fields as required to create form
- Label , position and place holder can be added [Preview will be shown]
- Click on Save button ]
- ✓ User can fill basic information and other information to be filled can be send to patient through patient portal selecting above options and click on **Submit** button

#### New Patient created in RCM.

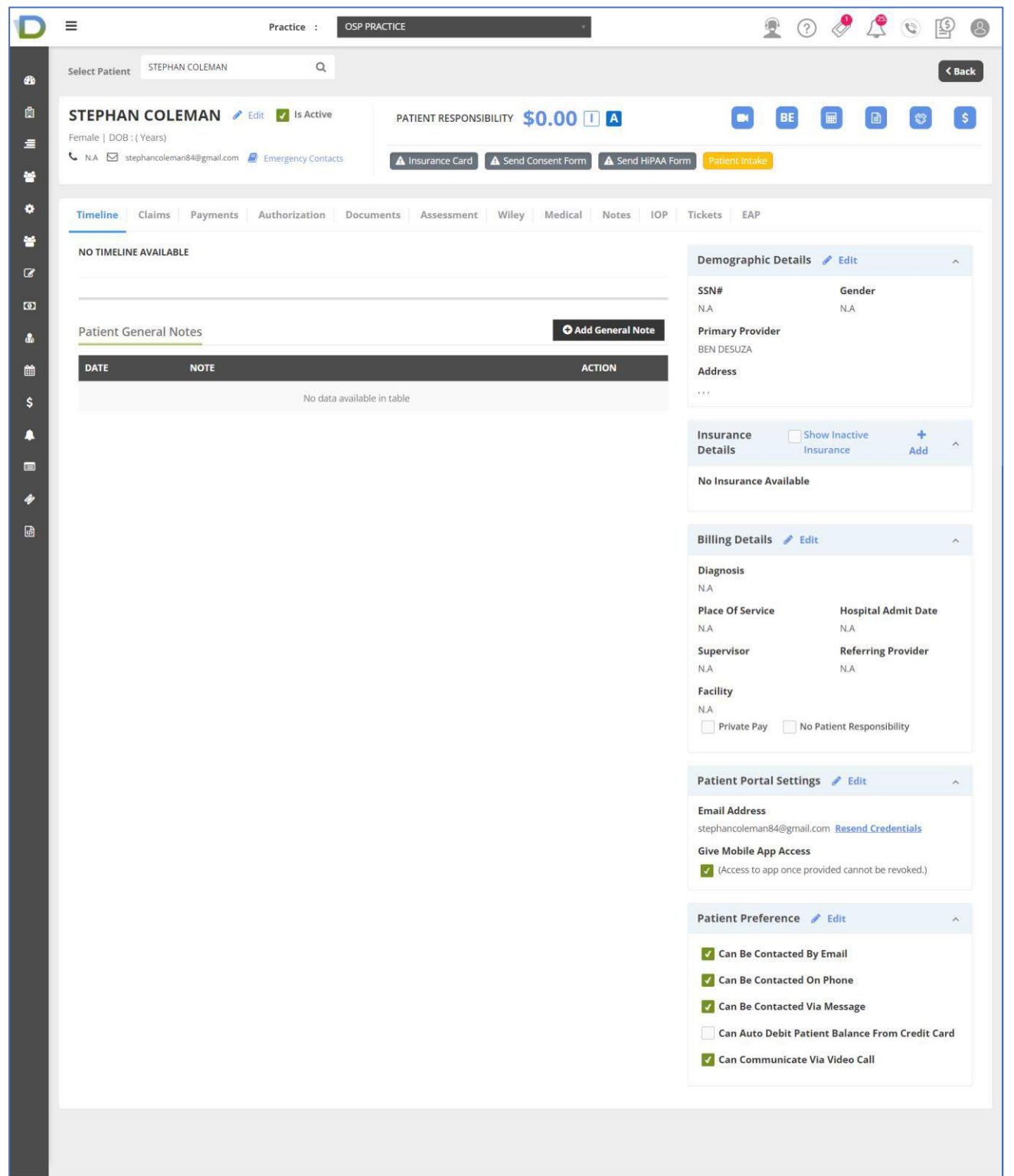

- a) **Patient Portal flow :** [for point 1. Would you like to collect the remaining information from patient via intake?]
  - After creating new patient in RCM , Patient will receive email with Patient portal credentials with Patient portal link , Username & Password
  - > Patient will have to login into patient portal using that portal details

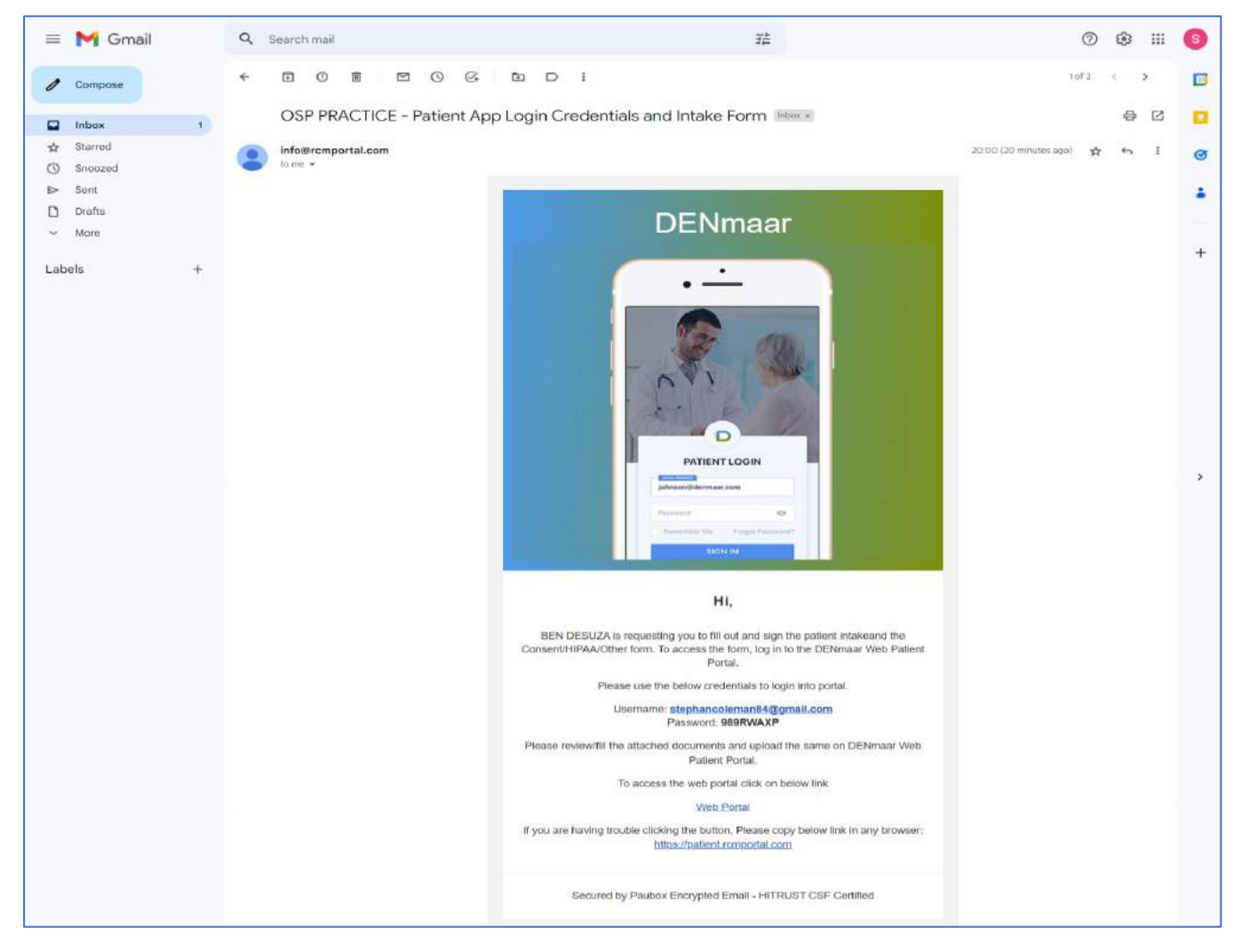

After logging into Patient portal, user will be redirected to Patient Intake page where patients will be able to access the sent forms from RCM > User will be able to see Personal Info , Insurance Info & other selected forms

| DENmaar                                                                                                    | =                                                                                                    |                                                         |                        |                     |   |                           |               |
|----------------------------------------------------------------------------------------------------|----------------------------------------------------------------------------------------------------|---------------------------------------------------------|------------------------|---------------------|---|---------------------------|---------------|
| left Coleman Stephan                                                                                                    | Patient Intake                                                                                                    |                                                         |                        |                     |   |                           |               |
| <ul> <li>Dashboard</li> <li>Schedule Appointment</li> <li>Current Invoice's</li> <li>Payment History</li> <li>Manage Insurance</li> </ul> | PERSONAL INFO<br>INSURANCE INFO<br>PAYMENT INFO<br>INTAKE QUESTIONNAIRE<br>CONSENT FOR TREATMENT<br>EMAIL COMMUNICATION CONSENT FORM | Personal Info<br>First Name *<br>COLEMAN<br>Middle Name | Last Name •<br>STEPHAN | DOB *<br>mm-dd-yyyy | ä | Gender *<br>Select Gender | ×             |
| <ul> <li>Signature Request o</li> <li>Change Password</li> <li>Patient Intake</li> <li>Logout</li> </ul>                                  |                                                                                                    | Address Street * Zip *                                  | Street 2               | City *              |   | State *<br>Select State   | *             |
|                                                                                                    |                                                                                                    | Contact Number(Home)                                    | Contact N              | umber(Cell)         |   |                           |               |
|                                                                                                    | Copyright © 2022 DENmaar. All rights reserv                                                                                          | red.                                                    |                        |                     |   |                           | Version 3.2.0 |

Once Personal Info is submitted by User, Insurance Info[next form] Form will be displayed

| DENmaar                                                                                                    |                                                                                                    |                                                                                                    |                |      |            |             |  |
|----------------------------------------------------------------------------------------------------|----------------------------------------------------------------------------------------------------|----------------------------------------------------------------------------------------------------|----------------|------|------------|-------------|--|
| 👃 Coleman Stephan                                                                                                    | Patient Intake                                                                                        |                                                                                                    |                |      |            |             |  |
| <ul> <li>Dashboard</li> <li>Schedule Appointment</li> <li>Current Invoice's</li> <li>Payment History</li> <li>Manage Insurance</li> <li>Signature Request <ul> <li>Signature Request</li> <li>Change Password</li> </ul> </li> <li>Patient Intake</li> <li>Logout</li> </ul> | ent PAYMENT INFO<br>INTAKE QUESTIONNAIRE<br>CONSENT FOR TREATMENT<br>EMAIL COMMUNICATION CONSENT FORM | Insurance Info Dont Have Insurance Insurance Type * Insurance Plan * Member Id * K  Group No Upload Insurance Card (You can select multiple file Choose Files No file chosen Submit |                |      |            |             |  |
|                                                                                                    |                                                                                                    | Added Insurance                                                                                                    | Insurance Plan | Memb | er# Group# |             |  |
|                                                                                                    |                                                                                                    |                                                                                                    |                |      |            | Next        |  |
|                                                                                                    | Copyright © 2022 DENmaar. All rights reser                                                            | ved.                                                                                                    |                |      |            | Version 3.2 |  |

After submission of Insurance Info & Payment Info, Other Forms will be enabled for user to submit

## > User can submit all forms from Patient portal

| DENmaar                                                                                                    | =                                                                                                    |                                                                                                    |
|----------------------------------------------------------------------------------------------------|----------------------------------------------------------------------------------------------------|----------------------------------------------------------------------------------------------------|
| Coleman Stephan                                                                                                    | Patient Intake                                                                                       |                                                                                                    |
| <ul> <li>Dashboard</li> <li>Schedule Appointment</li> <li>Current Invoice's</li> <li>Payment History</li> <li>Manage Insurance</li> <li>Signature Request o</li> <li>Change Password</li> <li>Patient Intake</li> <li>Logout</li> </ul> | CONSENT FOR TREATMENT<br>EMAIL COMMUNICATION CONSENT FORM<br>TEST CONSENT FORM 01<br>FORM CONSENT 01 | Test Consent Form 01   Patient Name   stephen   Patient's Address   street of brentwood   26576576   © Diabetic   Select Hospitals   Hospital A   Cancer   HC   Select   01   X * |
|                                                                                                    | Copyright © 2022 DENmaar. All rights reserve                                                         | d. Version 3.2.0                                                                                                    |

## After submission from Patient Portal

If you want to review which all forms have been submitted by patient from patient portal

- ➢ In RCM − Go to Patient's Demographics
- Click on Patient Intake -> View Intake Form

| D       | Practice : OSP PRACTICE -                                                                                                    | 重 🕐 🤌 🖺 🚇                                                                               |
|---------|----------------------------------------------------------------------------------------------------|-----------------------------------------------------------------------------------------|
| æ       | Select Patient STEPHAN COLEMAN MN Q                                                                                                    | < Back                                                                                  |
| ®<br>=  | STEPHAN COLEMAN MN       Edit       Is Active       PATIENT RESPONSIBILITY       \$0.00 1       A         M (Male)       DOB: 12/01/2022 (0 Years)       Saved Card       XXXX - XXXX - XXXX - 1111 |                                                                                         |
| *       | <ul> <li>September 2015/2015/2015/2015/2015/2015/2015/2015/</li></ul>                                                                                                    | View Intake Form                                                                        |
| ۰       |                                                                                                    | Send Intake                                                                             |
| *       | Timeline Claims Payments Authorization Documents Assessment Wiley Medical Notes                                                                                                    | TUP TICABLE EAP                                                                         |
| œ       | NO TIMELINE AVAILABLE                                                                                                    | Demographic Details 🥒 Edit 🔷                                                            |
| .00     |                                                                                                    | SSN# Gender                                                                             |
| ۵       | Patient General Notes O Add General N                                                                                                    | N.A M<br>Note Primary Provider                                                          |
|         |                                                                                                    | BEN DESUZA                                                                              |
| \$      | DATE NOTE ACTION                                                                                                    | Address<br>STREET 22, STRT, CTY, CALIFORNIA, 753765376                                  |
|         | No data available in table                                                                                                    |                                                                                         |
| -       |                                                                                                    | Insurance Show Inactive +<br>Details Insurance Add                                      |
| *       |                                                                                                    | Insurance 🥒                                                                             |
| ي<br>ال |                                                                                                    | Active Till         Co-Pay (\$)         Co-Pay (%)           N.A         \$0         0% |
|         |                                                                                                    |                                                                                         |
|         |                                                                                                    | Billing Details 🥜 Edit 🥎                                                                |
|         |                                                                                                    | Diagnosis<br>N A                                                                        |
|         |                                                                                                    | Place Of Service Hospital Admit Date                                                    |
|         |                                                                                                    | NA NA<br>Supervisor Referring Provider                                                  |
|         |                                                                                                    | N.A N.A                                                                                 |
|         |                                                                                                    | Facility                                                                                |
|         |                                                                                                    | N.A.                                                                                    |
|         |                                                                                                    | C rivate ray R no national responsibility                                               |

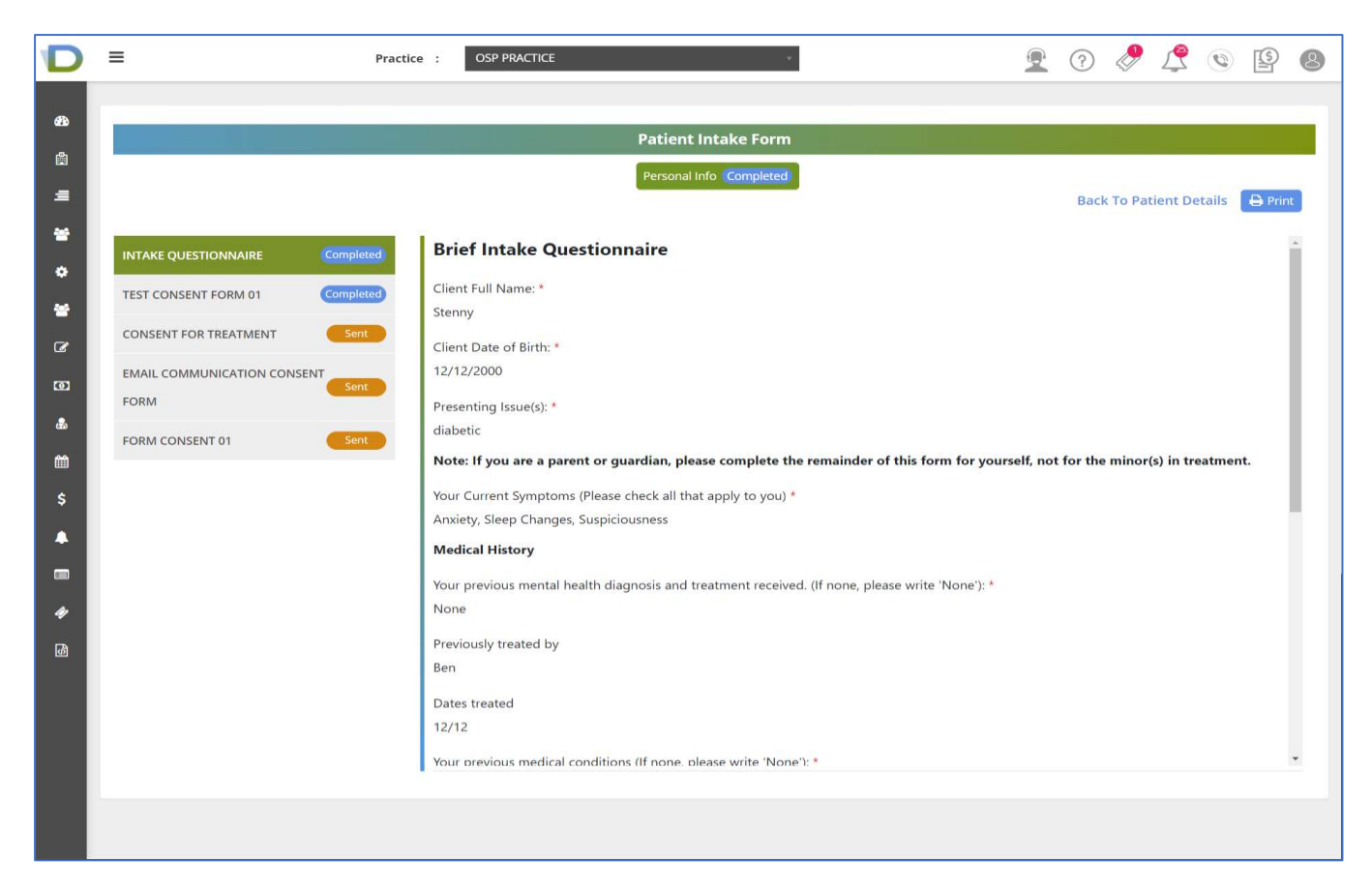

- > Information Submitted from portal gets updated in Patient Intake Form
- Forms submitted from Patient portal will be in completed status & Pending forms will be in Sent status
- User can print the submitted forms

- 2. User can use option "**I would like to fill all the patient info myself**" and fill all patient's details
  - 1. Basic Info
  - 2. Personal Details
  - 3. Insurance Details
  - 4. Contact Details
  - 5. Patient Intake
  - 6. Patient Preference

| D      | = ,                                   | Practice : OSP PRACTICE      | 14                                   | C                    | 2 ?                 | 8 4               | 0               | 9 8    | ) |
|--------|---------------------------------------|------------------------------|--------------------------------------|----------------------|---------------------|-------------------|-----------------|--------|---|
| ø      | Select Patient Type To Select Patient | Q                            |                                      |                      |                     |                   |                 | < Back |   |
| ۵<br>ع | Add Patient                           | 5.                           |                                      |                      |                     |                   |                 |        |   |
| *      | BASIC INFO                            | Basic Information            |                                      |                      |                     |                   |                 |        |   |
| ۰      | PERSONAL DETAILS                      | Last Name *                  | First Name *                         | Email *              | М                   | lobile No.        |                 |        |   |
| *      | INSURANCE DETAILS                     | Sharon                       | Hayes                                | denmaartst@yahoo.con | ń                   | Mobile No         |                 |        |   |
| Ø      | CONTACT DETAILS                       | Primary Provider *           |                                      |                      |                     |                   |                 |        |   |
| ത      | PATIENT INTAKE                        | Below information will be    | requested from the patient via Patie | nt Portal            |                     |                   |                 |        |   |
| &      | PATIENT PREFERENCE                    | Would you like to coll       | ect patient's payment info ?         |                      |                     |                   |                 |        |   |
| 8      |                                       | Would you like to coll       | ect patient's insurance info?        |                      |                     |                   |                 |        |   |
| \$     |                                       | Select forms to be filled an | id/or signed by patient              |                      |                     |                   |                 |        |   |
| ٠      |                                       | Choose option                |                                      |                      |                     |                   |                 |        |   |
|        |                                       | Submit                       |                                      |                      | I would like to f   | fill all the pati | ent info m      | yself  |   |
| 4      |                                       |                              |                                      |                      | Antos an anno san a |                   | AND SHE HADAN D |        |   |
| ß      |                                       |                              |                                      |                      |                     |                   |                 |        |   |
|        |                                       |                              |                                      |                      |                     |                   |                 |        |   |

#### **Personal Details :**

> User can fill personal details of patient

| D      | ≡ P1                                  | ractice : OSP PRACTICE | *                |        | 2 0 🤌 🗘 🕲 😫         |
|--------|---------------------------------------|------------------------|------------------|--------|---------------------|
| æ      | Select Patient Type To Select Patient | Q                      |                  |        | < Back              |
| ů<br>= | Add Patient                           |                        |                  |        |                     |
| *      | BASIC INFO                            | Personal Details       |                  |        |                     |
| ٠      | PERSONAL DETAILS                      | Date Of Birth *        | Billing Gender * | Gender | Preferred Name      |
| *      | INSURANCE DETAILS                     | 12/02/2000             | Female 👻         | f      | Sherin              |
| 1      | CONTACT DETAILS                       | Middle Name            | SSN              |        |                     |
|        |                                       | nm                     | 736-87-3687      |        |                     |
| Ø      | PATIENT INTAKE                        | Patient Care Team      |                  |        |                     |
| 2      | PATIENT PREFERENCE                    | × BEN, DESUZA phy      |                  |        |                     |
| Ħ      |                                       |                        |                  |        | << Previous Next >> |
| \$     |                                       |                        |                  |        |                     |
|        |                                       |                        |                  |        |                     |
|        |                                       |                        |                  |        |                     |
| 4      |                                       |                        |                  |        |                     |
| đ      |                                       |                        |                  |        |                     |

#### **Insurance Details:**

- > User can fill insurance info of Patient
- > Insurance Plan and Member fields are mandatory

| D      | ≡                                     | Practice : OSP PRACTICE             | *                          | 2 3 🤌 🗳 🕲 🛽                |
|--------|---------------------------------------|-------------------------------------|----------------------------|----------------------------|
| 63     | Select Patient Type To Select Patient | ٩                                   |                            | < Back                     |
| ů<br>≡ | Add Patient                           |                                     |                            |                            |
| *      | BASIC INFO                            | Insurance Details Using Private Pay |                            |                            |
| 0      | PERSONAL DETAILS                      | Insurance Plan *                    | Member # *                 | No Patient Responsibility  |
| *      | INSURANCE DETAILS                     | ADVOCATE TRINITY                    | mem                        |                            |
| Ø      | CONTACT DETAILS                       | Show more<br>Upload Insurance Card: |                            |                            |
| œ      | PATIENT INTAKE                        | Front Side:                         | Back Side:                 | Other:                     |
| &      | PATIENT PREFERENCE                    | Choose File No file chosen          | Choose File No file chosen | Choose File No file chosen |
| Ê      |                                       |                                     |                            | heck Eligibility <         |
| \$     |                                       |                                     |                            |                            |
|        |                                       |                                     |                            |                            |
|        |                                       |                                     |                            |                            |
| 4      |                                       |                                     |                            |                            |
| ൾ      |                                       |                                     |                            |                            |

#### **Contact Details**:

- User can fill all contact Details of Patient
- > Address Line 1 , City , State & Zip are Mandatory

| D      | <b>≡</b> Prac                         | tice : OSP PRACTICE | *                    |                 | <b>9</b> ( | 0 🖉 🗳       | • •     |
|--------|---------------------------------------|---------------------|----------------------|-----------------|------------|-------------|---------|
| æ      | Select Patient Type To Select Patient | Q                   |                      |                 |            |             | < Back  |
| ů<br>E | Add Patient                           |                     |                      |                 |            |             |         |
| *      | BASIC INFO                            | Contact Details     |                      |                 |            |             |         |
| ۰      | PERSONAL DETAILS                      | Address Details     |                      |                 |            |             |         |
| *      | INSURANCE DETAILS                     | Address Line 1 *    | City *               | State *         |            | Zip *       |         |
| Ø      | CONTACT DETAILS                       | Add                 | cty                  | Alaska          | •          | 87638-7638  |         |
| ത      | PATIENT INTAKE                        | Address Line 2      |                      |                 |            |             |         |
| &      | PATIENT PREFERENCE                    | Contact Details     |                      |                 |            |             |         |
| m      |                                       | Home Phone          | Email                | Alternate Email |            |             |         |
| \$     |                                       | Home Phone          | denmaartst@yahoo.com | Alternate Email |            |             |         |
| ٠      |                                       | Portal Memo / Note  |                      |                 |            |             |         |
|        |                                       |                     |                      |                 |            |             |         |
| 4      |                                       |                     |                      |                 |            | << Previous | Next >> |
| Ø      |                                       |                     |                      |                 |            |             |         |
|        |                                       |                     |                      |                 |            |             |         |
|        |                                       |                     |                      |                 |            |             |         |

#### Patient Intake:

User can send Patient's Payment form and also select other forms to be filled by patient through patient portal [Email is required when you want to send intake forms]

[Note: Other Forms can be created using Form Builder

- From Form builder icon in menu
- Click on Add Form
- Select document type and enter form name to create
- User can drag and drop the fields as required to create form
- Label , position and place holder can be added [Preview will be shown]
- Click on Save button ]

#### Patient Intake form:

| D      | ≡                                     | Practice : | e j   | OSP PRACTICE -                                                                 | <u>.</u> | ? | <b>e</b> | 1 | 0 | S  | 8   |
|--------|---------------------------------------|------------|-------|--------------------------------------------------------------------------------|----------|---|----------|---|---|----|-----|
| 8      | Select Patient Type To Select Patient | C          | ۹     |                                                                                |          |   |          |   |   | <в | ack |
| ê<br>_ | Add Patient                           |            |       |                                                                                |          |   |          |   |   |    |     |
| *      | BASIC INFO                            | P          | Pati  | ent Intake                                                                     |          |   |          |   |   |    |     |
| •      | PERSONAL DETAILS                      | в          | Belo  | w information will be requested from the patient via Patient Portal            |          |   |          |   |   |    |     |
| *      | INSURANCE DETAILS                     |            |       | Would you like to collect patient's payment info?                              |          |   |          |   |   |    |     |
| œ      | CONTACT DETAILS                       | S          | Selec | t forms to be filled and/or signed by patient                                  |          |   |          |   |   |    |     |
| œ      | PATIENT INTAKE                        |            | Cor   | oment for Treatment X Credit/Debit Gard Payment Consent X Intake Questionnaire |          |   |          |   |   | _  |     |
| 4      | PATIENT PREFERENCE                    |            | Cre   | dit/Debit Card Payment Consent                                                 |          |   |          |   |   |    |     |
| *      |                                       | - /        | dsfį  | gsdv                                                                           |          |   |          |   |   |    | ve  |
| s      |                                       |            | Em    | ail Communication Consent Form                                                 |          |   |          |   |   |    |     |
|        |                                       |            | Inte  | ake Questionnaire                                                              |          |   |          |   |   |    |     |
|        |                                       |            | Par   | ental/Guardian Consent for Treatment of Minor(s)                               |          |   |          |   |   |    |     |
|        |                                       |            | Priv  | racy Practices                                                                 |          |   |          |   |   |    |     |
| đ      |                                       |            | Tes   | t Hippa Form 02                                                                |          |   |          |   |   |    |     |

| D      | =              |                        | Practice | :        | OSP PRACTICE *                                                                                           | 9   | ?        | 8        | ß      | Ø  | S     | 8  |
|--------|----------------|------------------------|----------|----------|----------------------------------------------------------------------------------------------------|-----|----------|----------|--------|----|-------|----|
| đà     | Select Patient | Type To Select Patient |          | ۹        |                                                                                                    |     |          |          |        |    | < Ba  | ck |
| ů<br>_ | Add Patien     | t                      |          |          |                                                                                                    |     |          |          |        |    |       |    |
| *      | BASIC INFO     |                        |          | Pati     | ent Intake                                                                                               |     |          |          |        |    |       |    |
| ٠      | PERSONAL D     | ETAILS                 |          | Belo     | w information will be requested from the patient via Patient Portal                                      |     |          |          |        |    |       |    |
|        | INSURANCE I    | DETAILS                |          | <b>v</b> | Would you like to collect patient's payment info ?                                                       |     |          |          |        |    |       |    |
| Ø      | CONTACT DE     | TAILS                  |          | Selec    | t forms to be filled and/or signed by patient                                                            |     |          |          |        |    |       |    |
| ത      | PATIENT INT    | AKE                    |          | ×c       | onsent for Treatment 👔 X Credit/Debit Card Payment Consent 👔 X dstgsdv 👔 X Email Communication Consent F | orm | Form Cor | nsent 01 |        |    | •     |    |
| ۵      | PATIENT PRE    | FERENCE                |          |          |                                                                                                    |     |          | << Pre   | evious | Ne | xt >> |    |
| #      |                |                        |          |          |                                                                                                    |     |          |          |        |    | Sav   | /e |
| \$     |                |                        |          |          |                                                                                                    |     |          |          |        |    |       |    |
|        |                |                        |          |          |                                                                                                    |     |          |          |        |    |       |    |
|        |                |                        |          |          |                                                                                                    |     |          |          |        |    |       |    |
| 4      |                |                        |          |          |                                                                                                    |     |          |          |        |    |       |    |
| đ      |                |                        |          |          |                                                                                                    |     |          |          |        |    |       |    |
|        |                |                        |          |          |                                                                                                    |     |          |          |        |    |       |    |
|        |                |                        |          |          |                                                                                                    |     |          |          |        |    |       |    |
|        |                |                        |          |          |                                                                                                    |     |          |          |        |    |       |    |
|        |                |                        |          |          |                                                                                                    |     |          |          |        |    |       |    |
|        |                |                        |          |          |                                                                                                    |     |          |          |        |    |       |    |

#### **Patient Preference:**

User can check option as per his preference

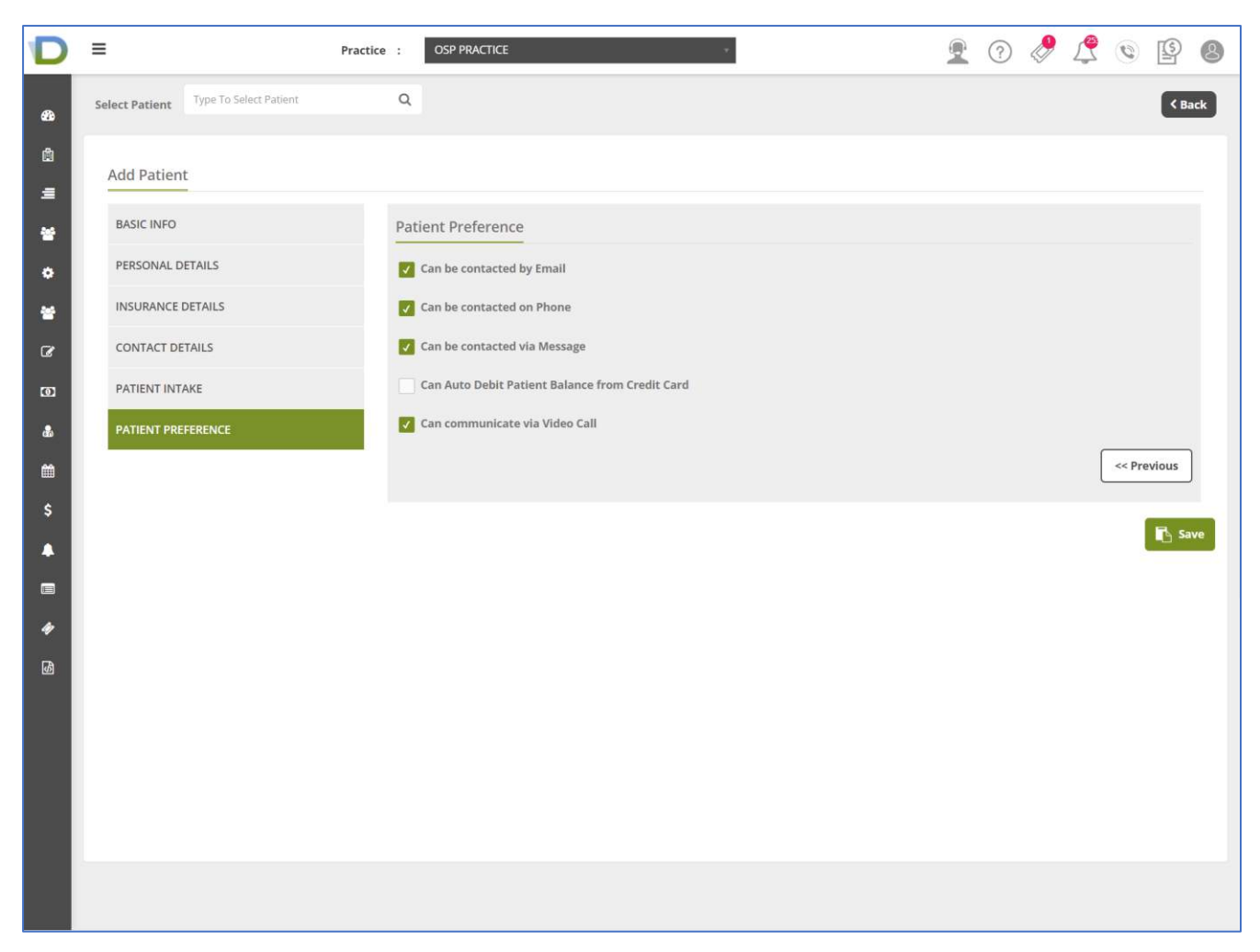

- After Filling all categories
- User can click on Save button , New Patient will be created in RCM

#### New Patient in RCM

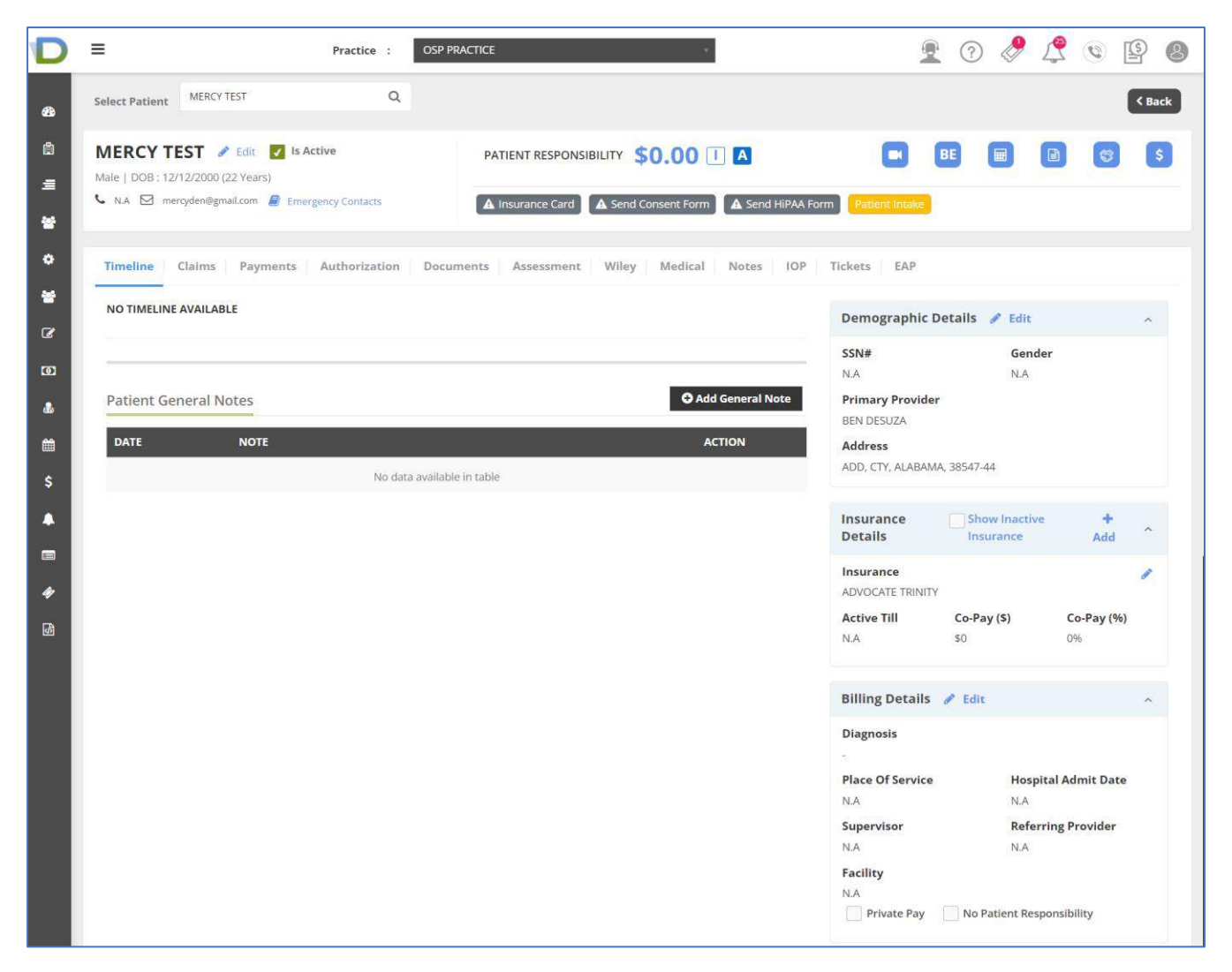

- 1. Patient Portal flow : [for point 2: I would like to fill all the patient info myself]
  - If Patient is having email ID , After creating new patient in RCM , Patient will receive email with Patient portal credentials with Patient portal link , Username & Password Patient will have to login into patient portal using that portal details
  - If Patient do not have email ID, then user will have to create new patient by filling all details in RCM. [I would like to fill all the patient info myself]

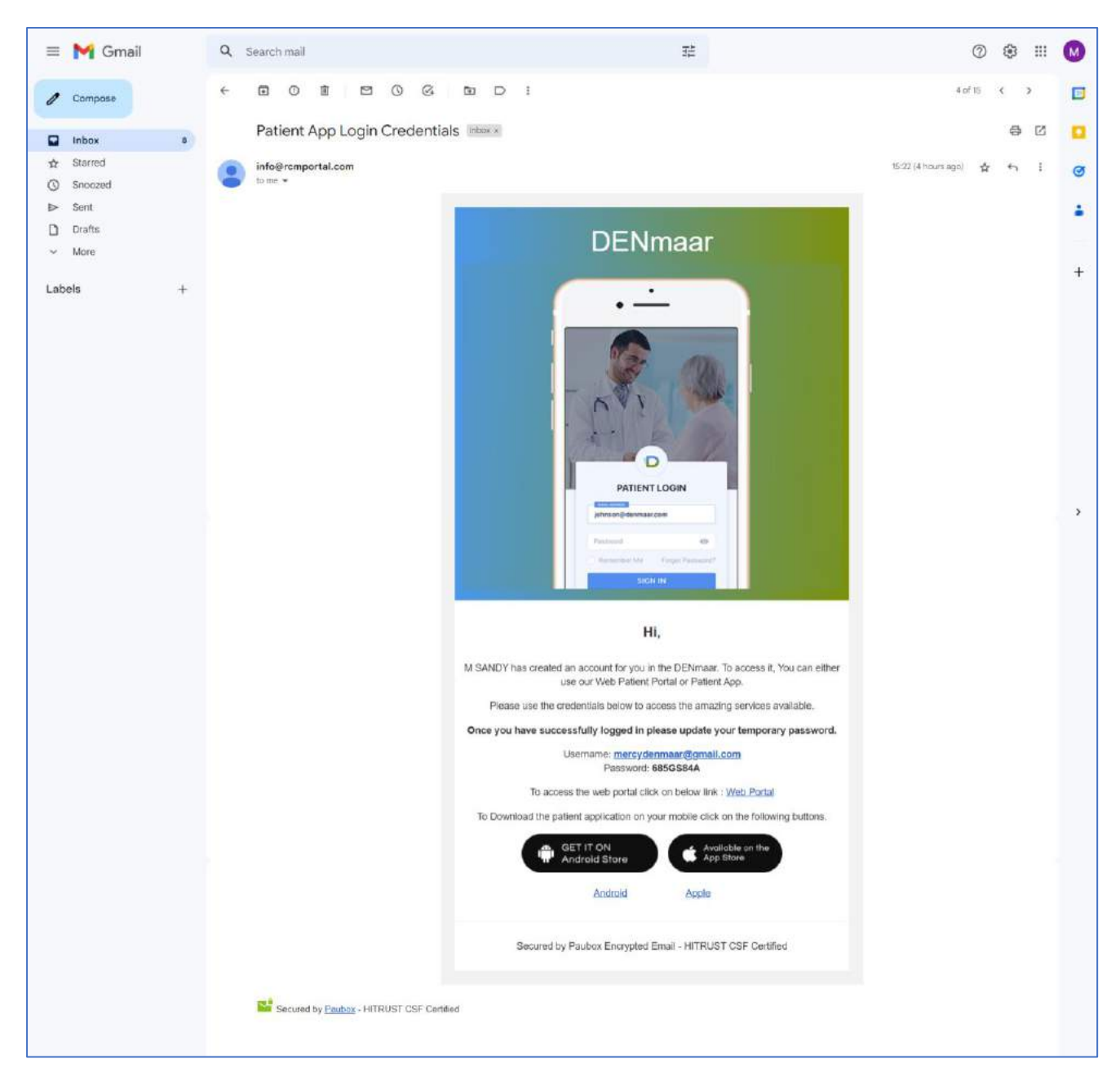

- After logging into Patient portal , user will be redirected to Patient Intake page where patients will be able to access the sent forms from RCM
- > User will be able to see Payment Info, Insurance Info & other selected forms

| DENmaar                                                                                                    | =                                                                       |                                        |                     |                     |   |                           |
|----------------------------------------------------------------------------------------------------|-------------------------------------------------------------------------|----------------------------------------|---------------------|---------------------|---|---------------------------|
| Aercy Test                                                                                                    | Patient Intake                                                          |                                        |                     |                     |   |                           |
| <ul> <li>Dashboard</li> <li>Schedule Appointment</li> <li>Current Invoice's</li> <li>Payment History</li> </ul> | PERSONAL INFO<br>INSURANCE INFO<br>PAYMENT INFO<br>INTAKE QUESTIONNAIRE | Personal Info<br>First Name *<br>MERCY | Last Name *<br>TEST | DOB *<br>mm-dd-yyyy | 曲 | Gender *<br>Select Gender |
| <ul> <li>Manage Insurance</li> <li>Signature Request</li> <li>Change Password</li> </ul>                        | EMAIL COMMUNICATION CONSENT FORM                                        | Middle Name<br>Address                 |                     |                     |   |                           |
| Patient Intake Logout                                                                                           |                                                                         | Street *<br>Zip *                      | Street 2            | City *              |   | State *<br>Select State   |
|                                                                                                    |                                                                         | Contact Number(Home)                   | Contact Nu          | umber(Cell)         |   |                           |
|                                                                                                    | Copyright © 2022 DENmaar. All rights reserv                             | red.                                   |                     |                     |   | Version 3.2.0             |

Once Personal Info is submitted by User , Payment Info[next form] Form will be displayed

| DENmaar                                                                                  | =                                                                                                |                    |                                    |               |
|------------------------------------------------------------------------------------------|--------------------------------------------------------------------------------------------------|--------------------|------------------------------------|---------------|
| Arcy Test                                                                                | Patient Intake                                                                                   |                    |                                    |               |
| Dashboard     Schedule Appointment     Current Invoice's                                 | PAYMENT INFO<br>INTAKE QUESTIONNAIRE<br>EMAIL COMMUNICATION CONSENT FORM<br>TEST CONSENT FORM 01 | Payment Info       | DENpay                             |               |
| <ul> <li>Payment History</li> <li>Manage Insurance</li> <li>Signature Request</li> </ul> |                                                                                                  | Name on Card       | Card Number<br>3566 0000 2000 0410 |               |
| <ul> <li>Change Password</li> <li>Patient Intake</li> </ul>                              |                                                                                                  | Exp Date 02 / 23   | <b>CW</b> 123                      |               |
| G● Logout                                                                                |                                                                                                  | BlueSnap Frederica | Submit                             |               |
|                                                                                          | Copyright © 2022 DENmaar. All rights reserv                                                      | /ed.               |                                    | Version 3.2.0 |

> After submission of Payment Info , Other Forms will be enabled for user to submit

## > User can submit all forms from Patient portal

| DENmaar                                                                                                    | =                                                                                |                                                                                                    |
|----------------------------------------------------------------------------------------------------|----------------------------------------------------------------------------------|----------------------------------------------------------------------------------------------------|
| Aercy Test                                                                                                    | Patient Intake                                                                   |                                                                                                    |
| <ul> <li>Dashboard</li> <li>Schedule Appointment.</li> <li>Current Invoice's</li> <li>Payment History</li> <li>Manage Insurance</li> <li>Signature Request a</li> <li>Change Password</li> <li>Patient Intake</li> <li>Logout</li> </ul> | INTAKE QUESTIONNAIRE<br>EMAIL COMMUNICATION CONSENT FORM<br>TEST CONSENT FORM 01 | Test Consent Form 01   Patient Name   Mercy nm   Patient's Address   12 Street of Brentwood   12 Street of Brentwood   # Mob Number   I Diabetic   Select Hospital A   Cancer   HC   Select   01   X • |
|                                                                                                    |                                                                                  | R2     Save                                                                                                    |
|                                                                                                    | Copyright © 2022 DENmaar. All rights reserve                                     | d. Version 3.2.0                                                                                                    |

# After submission from Patient Portal ,User can review forms filled from Patient portal in RCM ->Patient Intake

- ➢ In RCM − Go to Patient's Demographics
- Go to Patient Intake
  - a. User will have option View Intake Form & Send Intake
  - b. Click on View Intake Form

| D                                                                                                    |                                                                                                    | е — "-                                                                                                    | Ē                                                                          | 0 🤌 🖞                        | 9 9                     | 98     |
|----------------------------------------------------------------------------------------------------|----------------------------------------------------------------------------------------------------|----------------------------------------------------------------------------------------------------|----------------------------------------------------------------------------|------------------------------|-------------------------|--------|
| 8                                                                                                    | Select Patient TEST MERCY NM Q                                                                       |                                                                                                    |                                                                            |                              | l                       | < Back |
| :8<br>_=<br>₩                                                                                                    | TEST MERCY NM                                                                                        | ATTENT RESPONSIBILITY \$0.00 1 A<br>aved Card 2 XXXX-XXXX-XXXX-0410<br>Insurance Card Consent Form A Send HiPA | A Form Patient Intake                                                      |                              |                         | \$     |
| ٠                                                                                                    | Timeline Claims Payments Authorization Documents                                                     | Assessment Wiley Medical Notes                                                                                 | Send Intake                                                                |                              |                         |        |
|                                                                                                    | DEC 20, 2022<br>IOP - Biopsychosocial Assessment<br>Status : COMPLETED<br>Provider Name : BEN DESUZA |                                                                                                    | Demographic Do<br>SSN#<br>N.A<br>Primary Provider<br>M SANDY MN<br>Address | etails 🥒 Edit<br>Gender<br>F |                         | *      |
| \$<br>•                                                                                                    | Patient General Notes OATE NOTE                                                                      | C Add General N<br>ACTION                                                                                      | 22 STREET, 11, AJ, AS                                                      | Show Inactive                | +                       | ~      |
| •                                                                                                    | No data available in tabi                                                                            | le                                                                                                    | Insurance                                                                  | insurance                    | Add                     |        |
| <ul><li></li><li></li><li></li><li></li><li></li><li></li><li></li><li></li><li></li><li></li><li></li><li></li><li></li><li></li><li></li><li></li><li></li><li></li><li></li><li></li><li></li><li></li><li></li><li></li><li></li><li></li><li></li><li></li><li></li><li></li><li></li><li></li></ul> |                                                                                                    |                                                                                                    | ADVOCATE TRINITY<br>Active Till<br>N.A                                     | Co-Pay (\$)<br>\$0           | <b>Co-Pay (%)</b><br>0% |        |
|                                                                                                    |                                                                                                    |                                                                                                    | Insurance<br>ADVOCATE CHRIST F                                             | IOSPITAL                     |                         | 1      |
|                                                                                                    |                                                                                                    |                                                                                                    | Active Till                                                                | Co-Pay (\$)<br>\$0           | Co-Pay (%)              |        |
|                                                                                                    |                                                                                                    |                                                                                                    | Insurance<br>ADVOCATE TRINITY                                              |                              |                         | 1      |

#### Clicking on View Intake Form

| D        | ≡ Pr                            | ctice : OSP PRACTICE      | 9 | ?    | ۶        | ß        | Ø     | S      | 8  |
|----------|---------------------------------|---------------------------|---|------|----------|----------|-------|--------|----|
| 80       |                                 |                           |   |      |          |          |       |        |    |
|          |                                 | Patient Intake Form       |   |      |          |          |       |        |    |
| Ħ        |                                 | Personal Info (Completed) |   |      |          |          |       |        |    |
| ≞        |                                 |                           |   | Back | k To Pat | tient De | tails | 🔒 Prin | nt |
| *        |                                 | Patient Name              |   |      |          |          |       |        |    |
| ٠        | TEST CONSENT FORM OF            | Mercy nm                  |   |      |          |          |       |        |    |
| *        | INTAKE QUESTIONNAIRE Completed  | Patient's Address         |   |      |          |          |       |        |    |
| æ        | EMAIL COMMUNICATION             | 12 Street of Brentwood    |   |      |          |          |       |        |    |
|          | CONSENT FORM                    | Mob Number                |   |      |          |          |       |        |    |
|          | CONSENT FOR TREATMENT Completed | -                         |   |      |          |          |       |        |    |
| ŵ        | PRIVACY PRACTICES               | Diabetic<br>True          |   |      |          |          |       |        |    |
| <b>#</b> | CREDIT/DEBIT CARD PAYMENT       | Select Hospitals          |   |      |          |          |       |        |    |
| \$       | CONSENT                         | нс                        |   |      |          |          |       |        |    |
|          | DSFGSDV Sent                    | Select                    |   |      |          |          |       |        |    |
|          | TEST HIDDA EODM 02              | 01                        |   |      |          |          |       |        |    |
| 4        |                                 | Radio                     |   |      |          |          |       |        |    |
| ക        |                                 | R2                        |   |      |          |          |       |        |    |
|          |                                 |                           |   |      |          |          |       |        |    |
|          |                                 |                           |   |      |          |          |       |        |    |
|          |                                 |                           |   |      |          |          |       |        |    |
|          |                                 | I                         |   |      |          |          |       |        |    |
|          |                                 |                           |   |      |          |          |       |        |    |
|          |                                 |                           |   |      |          |          |       |        |    |

- Information Submitted from portal gets updated in Patient Intake Form
- Forms submitted from Patient portal will be in completed status & Pending forms will be in Sent status
- User can print submitted form from Patient Intake form.

- 2. If User wants to send form builder form or any extra form to new or existing patient then
  - Go to Patient Intake -> Send Intake

| D          | ≡ Pract                                     | ICE : OSP PRACTICE -                                                                                                    | 9                     | 1 📀 🧷 1                   | 2 💿 🔮         | 38     |
|------------|---------------------------------------------|----------------------------------------------------------------------------------------------------|-----------------------|---------------------------|---------------|--------|
|            | Select Patient TEST MERCY NM                | ۹                                                                                                    |                       |                           | (             | < Back |
| ß          | TEST MERCY NM 🖋 Edit. 🗹 Is Acti             | V*         PATIENT RESPONSIBILITY         \$0.00         I         A           Sayed Card         XXXX:-XXXX:-0410 <td></td> <td></td> <td>a) (7)</td> <td>5</td> |                       |                           | a) (7)        | 5      |
| -          | 📞 8746987467 🖾 mercydenmaart9gmail.com 🥔 En | ergensy Conterts 🗸 Insurance Card 🗸 Consent Form 🛕 Send HIPAA Form                                                                                                | Patient Intaké        |                           |               |        |
|            |                                             | View                                                                                                    | Intake Form           |                           |               |        |
| *          | Timeline Claims Payments Author             | ization Documents Assessment Wiley Medical Notes Send                                                                                                    | intake <sub>i</sub> p |                           |               |        |
|            | DEC 20, 2022 IOP - Biopsychosocial          | Assessment                                                                                                    | Demographic           | Details 🥒 Edit            |               | ~      |
|            | Provider Name : BEN DESU                    | JZA                                                                                                    | SSN#                  | Gende                     | r             |        |
| *          |                                             |                                                                                                    | Primary Provid        | er                        |               |        |
| m          |                                             |                                                                                                    | M SANDY MN            |                           |               |        |
| s          | Patient General Notes                       | O Add General Note                                                                                                    | 22 STREET, 11, AJ.    | ARIZONA, 878368768        |               |        |
|            | DATE NOTE                                   | ACTION                                                                                                    | Insurance             | Show Inactive             | +             |        |
| -          |                                             | No data available in table                                                                                                    | Details               | Insurance                 | Add           |        |
| +          |                                             |                                                                                                    | ADVOCATE TRINIT       | TY                        |               | 1      |
| <b>R</b> D |                                             |                                                                                                    | Active Till           | Co-Pay (\$)<br>50         | Co-Pay (%)    |        |
|            |                                             |                                                                                                    | Insurance             |                           |               | 1      |
|            |                                             |                                                                                                    | ADVOCATE CHRIS        | T HOSPITAL<br>Co-Pay (\$) | Co-Pay (%)    |        |
|            |                                             |                                                                                                    | N.A                   | so                        | 096           | _      |
|            |                                             |                                                                                                    | ADVOCATE TRINIT       | тү                        |               | 1      |
|            |                                             |                                                                                                    | A setus Till          | P = B === (6)             | F & Day 1963  |        |
|            |                                             |                                                                                                    | Billing Details       | i 🖉 Edit                  |               | 2      |
|            |                                             |                                                                                                    | Diagnosis<br>N.A      |                           |               |        |
|            |                                             |                                                                                                    | Place Of Service      | e Hospit                  | al Admit Date |        |
|            |                                             |                                                                                                    | Supervisor            | Referr                    | ng Provider   |        |
|            |                                             |                                                                                                    | Facility              |                           |               |        |
|            |                                             |                                                                                                    | N.A                   | No Patient Respo          | onsibility    |        |
|            |                                             |                                                                                                    |                       |                           |               |        |
| 5          | =                                           |                                                                                                    | 6                     |                           | <u>ه</u> . ۳  | 0 0    |
|            | F                                           | orm Request                                                                                                    | ×2                    |                           |               | i o    |
| 8          | Select Patient. TEST MERCY NM               |                                                                                                    |                       |                           |               | < Back |
| A          |                                             | Would you like to collect patient's payment info ?                                                                                                    | -                     |                           |               | -      |
|            | F(Femaler   DG8: 12/01/2005 (17 Years)      | Select forms to be filled and/or signed by patient                                                                                                    |                       |                           |               |        |
| Ξ          | 🕻 8746987467 🖾 marcydenmaar@gmail.com 🥬     | X Email Communication Consent Form   x Intake Questionnaire                                                                                                    | -                     |                           |               |        |
| *          |                                             | Select Form                                                                                                    |                       |                           |               |        |
| ٠          | Timeline Claims Payments Aut                | Consent for Treatment                                                                                                    | EAP                   |                           |               |        |
| *          |                                             | Credit/Debit Card Payment Consent                                                                                                    |                       |                           |               |        |
| æ          | NO TIMELINE AVAILABLE                       | dsfgsdv                                                                                                    | Demographic           | Details 🖋 Edit            |               | *      |
|            |                                             | Email Communication Consent Form                                                                                                    | 55N#                  | Gender                    |               |        |
| LLD .      | Datient Conoral Natas                       | Form Consent 01                                                                                                    | RA Republic           | ÷                         |               |        |
| Å.         | Fadent General Notes                        | Intake Questionnaire                                                                                                    | VI SANDY MN           |                           |               |        |
| m          | DATE NOTE                                   | Parentairsularolan Consent for Treatment of Minor(s)                                                                                                    | Address               |                           |               |        |
| s          |                                             | Test Consent Form 01                                                                                                    | 22 STREET, 11, AL     | ARIZONA, 878368768        |               |        |
|            |                                             | Test Hippa Form 02                                                                                                    | nsurance              | Show Inactive             | +             |        |

- > User can select forms to be sent to Patient Portal for submission
  - and click on send button
- Forms will be updated in Patient Portal

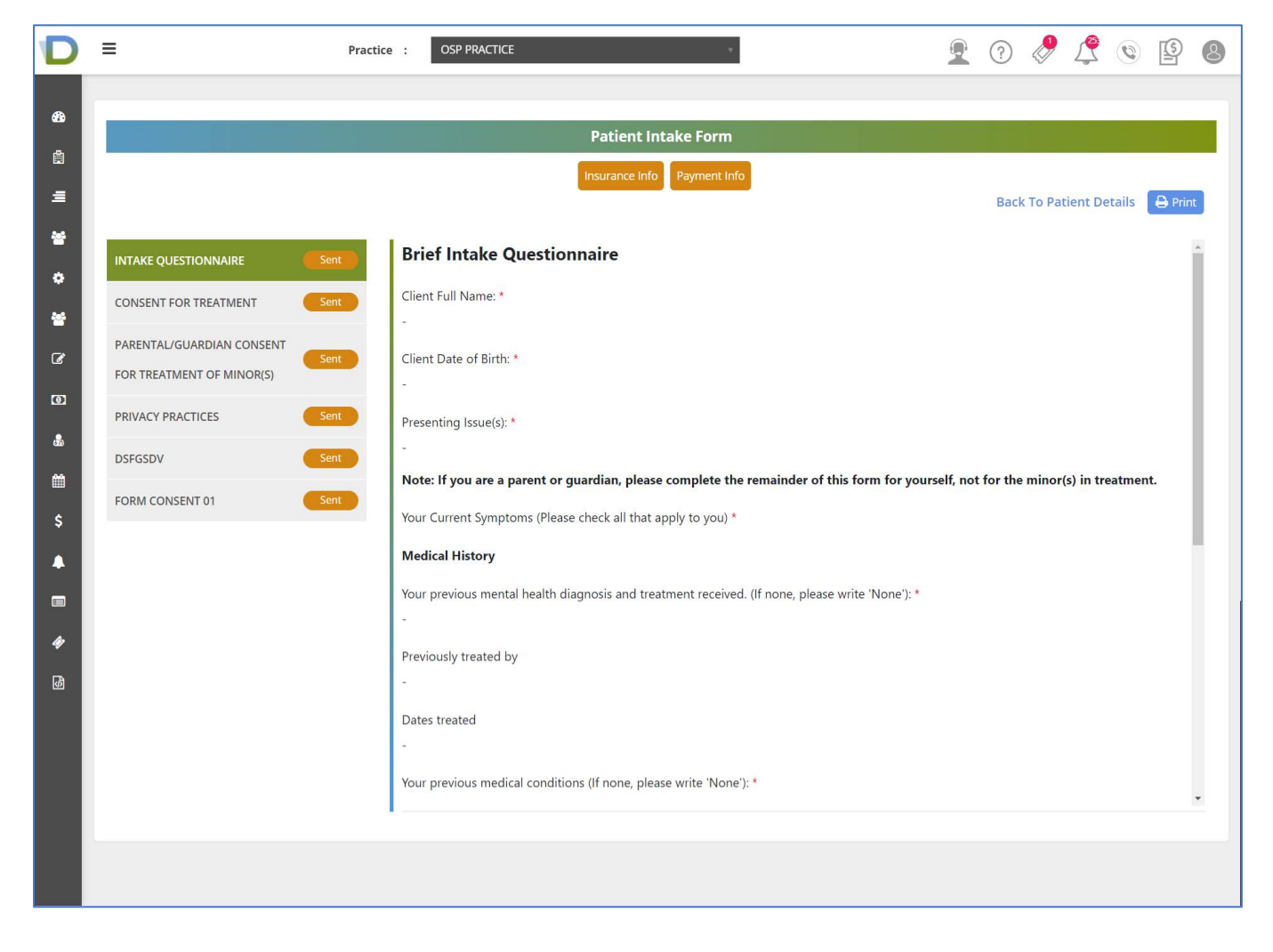